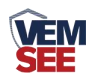

# 气象监控主机

SN-QXZ-M-Y Ver 2.0

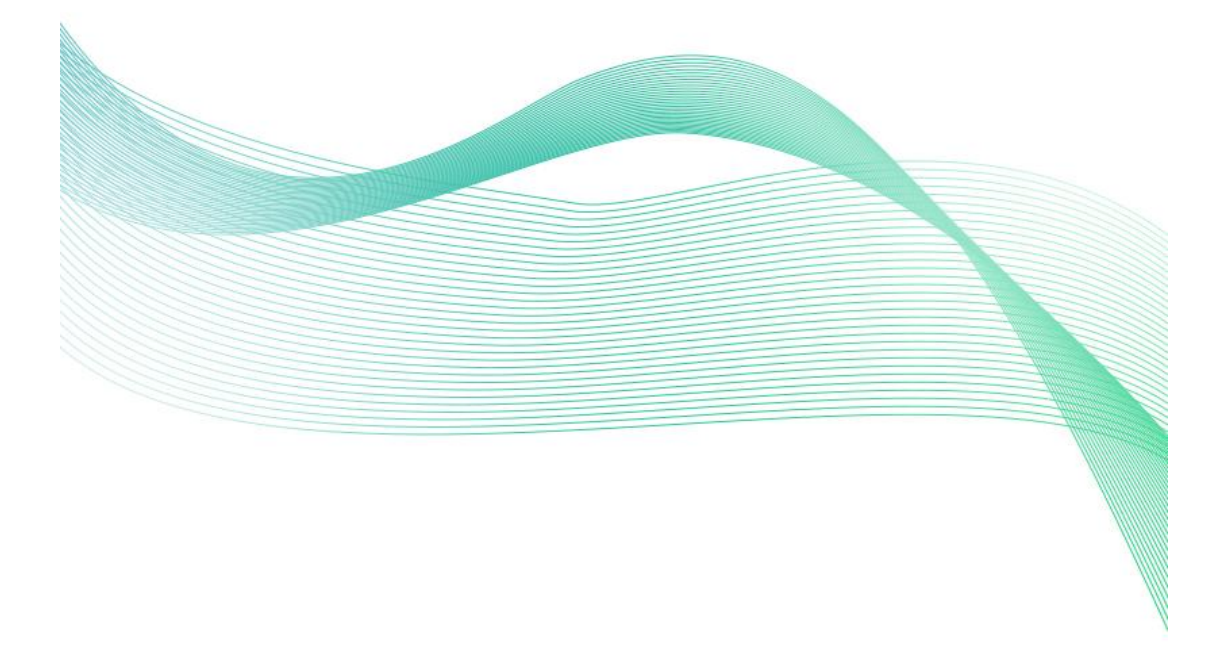

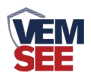

|           | · =. |
|-----------|------|
|           | স    |
| $\square$ | ~1~  |

| 第 | 1 章 产品简介         | 3  |
|---|------------------|----|
|   | 1.1 产品概述         | 3  |
|   | 1.2 功能特点         | 3  |
|   | 1.3 主要参数         | 4  |
|   | 1.4 产品选型         | 5  |
| 第 | 2 章 设备安装说明       | 6  |
|   | 2.1 接口定义         | 6  |
|   | 2.2 接线说明         | 9  |
| 第 | 3 章 设备操作说明       | 9  |
|   | 3.1 设备按键说明       | 9  |
|   | 3.2 设备菜单说明       | 10 |
| 第 | 4 章 配置软件使用说明     | 14 |
|   | 4.1 搜索连接设备       | 14 |
|   | 4.2 网络参数设置       | 15 |
|   | 4.3 4G 无线参数设置    | 16 |
|   | 4.4 基础参数设置       | 17 |
|   | 4.5 通道参数         | 19 |
|   | 4.6 ModBus 参数    | 20 |
|   | 4.7 继电器参数        | 21 |
|   | 4.8 LED 屏参数      | 22 |
|   | 4.9 设备通道详解       | 23 |
| 第 | 5 章 短信配置参数功能使用说明 | 24 |

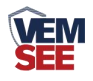

# 第1章产品简介

#### 1.1 产品概述

SN-QXZ-M 气象监控主机是一款气象站专用控制主机。该设备具有1路温湿度采集接口、1路光照度采集接口、1路大气压力采集接口、1路 ModBus-RTU主站接口(可通过此接口连接我司其他类型的485变送器)、4路模拟量信号采集、1路浸水检测、4路开关量采集、2路继电器输出;该设备即可通过 RJ45网口也可通过4G方式将数据上传值监控软件平台,同时该监控主机还带有1路ModBus-RTU从站接口,也可将数据通过485通信的方式上传至客户的监控软件或PLC组态屏等;该主机能够外接1台最大1024\*256点阵的LED 屏;该主机还可具有短信报警功能,采集数据超限后可发短信进行报警,并该主机可通过短信进行远程参数配置。

#### 1.2 功能特点

- 可接入1路温湿度防水探头、1路0-20万Lux光照度探头、1路大气压力探头。
- 具有1路 ModBus-RTU 主站接口可接入我司所有类型的485 变送器例如:风速、风向、空气质量、土壤水分等变送器。
- 可采集1路0-100V直流电压、3路4-20mA电流信号,监控主机上可设置转换系数。
- 具有4路开关量信号采集,其中第4路可用作外接翻斗式雨量计。
- 具有1路水浸检测,可外接漏水电极也可外接漏水绳,最长30米。
- 2 路继电器输出,可关联到任何一路信号采集上做报警或自动控制使用。
- 1路 RJ45 网口,可将气象监测数据上传至远端监控软件平台。
- 1 路多功能 4G 通信接口,只需插入一张手机卡便可将数据上传至远端监控 软件平台。
- 强大的脱机短信报警功能,报警内容可完全自定义。
- 具有1路 ModBus-RTU 从站接口,可外接用户自己的监控主机、PLC、组态 屏或组态软件。
- 具有1路太阳能电池板接口,可外接太阳能电池板,给设备提供电源。
- 内置大容量锂电池, 阴雨天可连续工作3天以上。
- 大屏中文液晶显示,界面简洁友好。
- 内置数据存储,可存储 52 万条记录,通信故障时,设备自动存储,通信恢复后可将存储数据上传。
- 可外接1路室外 LED 单色显示屏,支持最大点阵数 1024\*256。

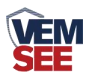

■ 若不使用太阳能电池板也可采用外接 24V 直流电源供电。

■ 设备唯一8位地址,易于管理识别,可搭配我司提供的多种软件平台。

# 1.3 主要参数

| 参数名称                                                                                        | 范围或接口                                     | 说明                                                                                                    |  |
|---------------------------------------------------------------------------------------------|-------------------------------------------|----------------------------------------------------------------------------------------------------|--|
|                                                                                             | RJ45 网口                                   | 通过网口方式上传数据                                                                                                |  |
| <u> </u>                                                                                    | 4G 无线                                     | 通过 4G 方式上传数据                                                                                              |  |
| □ 数 掂 上 传 迪 信                                                                               | GSM 短信                                    | 支持短信报警                                                                                                    |  |
| 按口                                                                                          | ModBus-RTU 从站接                            | 支持外部设备通过 ModBus-RTU 协                                                                                     |  |
|                                                                                             |                                           | 议问询监控主机中的数据。                                                                                              |  |
| 数据采集通信                                                                                      |                                           | 能够采集 1-32 台 485 接口的变送器                                                                                    |  |
| 接口                                                                                          | 从 PR485 接口                                | 的数据,最长通信距离≥1500米                                                                                          |  |
| 点阵 LED 屏显                                                                                   |                                           | 支持最大点阵数 1024*256 的单色                                                                                      |  |
| 示接口                                                                                         | LED 併显示接口                                 | LED 显示屏                                                                                                   |  |
|                                                                                             | 温度量程: -40~80℃                             |                                                                                                    |  |
|                                                                                             | 温度精度: ±0.5(25℃)                           | <b>走到大华习栏处汨汨安校刘</b> 杨刘                                                                                    |  |
| 1 路温湿度采集                                                                                    | 湿度量程: 0-100%RH                            | 斋配套我可标准温湿度採头,探头<br>线最长 30 米                                                                               |  |
|                                                                                             | 湿度精度: ±3%                                 |                                                                                                    |  |
|                                                                                             | (60%,25℃)                                 |                                                                                                    |  |
| 1                                                                                           | 量程:0~120kPa                               | 零四女我习经说十年正五场头 场                                                                                           |  |
| 哈人气压刀术                                                                                      | 精度:                                       | ·马乱县我可称准人飞力抹关,抹<br>头线最长 15 米                                                                              |  |
|                                                                                             | ±0.15kPa(75kPa,25°C)                      |                                                                                                    |  |
| 1 败业四亩可住                                                                                    | 量程: 0~200000Lux                           | 需配套我司标准光照度探头,探头                                                                                           |  |
|                                                                                             | 精度: ±7%                                   | 线最长 15 米                                                                                                  |  |
| 1路直流电压采                                                                                     | 亚住 <b>旦</b> 田 0,100V                      | 采集精度±0.1V,输入阻抗≥100K                                                                                       |  |
| 集                                                                                           | 木朱里住 0-100 V                              | 监控主机可设置转换系数                                                                                               |  |
|                                                                                             |                                           | 血江土饥可以且将沃尔奴                                                                                               |  |
|                                                                                             |                                           | 采集分辨率 3000                                                                                                |  |
| 3路4-20mA电                                                                                   | 4-20mA电流信号采集                              | 采集分辨率 3000<br>输入阻抗≤120 欧                                                                                  |  |
| 3 路 4-20mA 电<br>流信号采集                                                                       | 4-20mA电流信号采集                              | ▲ 招生北市 以直转换示数 采集分辨率 3000 输入阻抗≤120 欧 监控主机可设置转换系数                                                           |  |
| <ul><li>3 路 4-20mA 电<br/>流信号采集</li><li>1 路水浸检测信</li></ul>                                   | 4-20mA电流信号采集                              | <ul> <li> ▲驻主机可设置转换系数 采集分辨率 3000 输入阻抗≤120 欧 监控主机可设置转换系数 标配漏水电极,用户也可选漏水绳, </li> </ul>                      |  |
| <ul> <li>3 路 4-20mA 电</li> <li>流信号采集</li> <li>1 路水浸检测信</li> <li>号</li> </ul>                | 4-20mA电流信号采集<br>可进行漏水检测                   | ▲驻主机可设直转换示数<br>采集分辨率 3000<br>输入阻抗≤120 欧<br>监控主机可设置转换系数<br>标配漏水电极,用户也可选漏水绳,<br>最长可达 30 米                   |  |
| <ul> <li>3 路 4-20mA 电<br/>流信号采集</li> <li>1 路水浸检测信<br/>号</li> <li>4 路开关量信号</li> </ul>        | 4-20mA电流信号采集<br>可进行漏水检测<br>可检测干接点通断状      | ▲驻主机可设置转换系数<br>采集分辨率 3000<br>输入阻抗≤120 欧<br>监控主机可设置转换系数<br>标配漏水电极,用户也可选漏水绳,<br>最长可达 30 米                   |  |
| <ul> <li>3 路 4-20mA 电<br/>流信号采集</li> <li>1 路水浸检测信<br/>号</li> <li>4 路开关量信号<br/>输入</li> </ul> | 4-20mA电流信号采集<br>可进行漏水检测<br>可检测干接点通断状<br>态 | ▲驻主机可设直转换示数<br>采集分辨率 3000<br>输入阻抗≤120 欧<br>监控主机可设置转换系数<br>标配漏水电极,用户也可选漏水绳,<br>最长可达 30 米 外接无源干接点,响应时间≤0.2s |  |

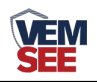

|                        |                     | 本继电器可关联到任意通道的上下<br>限,用作报警或自动控制。                                            |
|------------------------|---------------------|----------------------------------------------------------------------------|
| 1路翻斗式雨量<br>计脉冲信号输<br>入 | 采集磁开关脉冲信号<br>进行雨量计量 | 默认脉冲当量: 0.2mm<br>可上传瞬时雨量、今日雨量、昨日<br>雨量及永久累计雨量值。<br>(默认采用第四路开关量作为雨量<br>计输入) |
| 4G 数据上传间隔              | 20s~65535s          | 数据上传间隔20s~65535s可设,默认300s                                                  |
| 内置存储容量                 | 52 万条               | 内置存储,最多可存储 52 万条                                                           |
| 供电                     | 外部电源供电              | 供电电压 24V                                                                   |
|                        | 太阳能电池板供电            | 电池板工作电压: 17.6V<br>开路电压: 21.6V                                              |

产品尺寸:

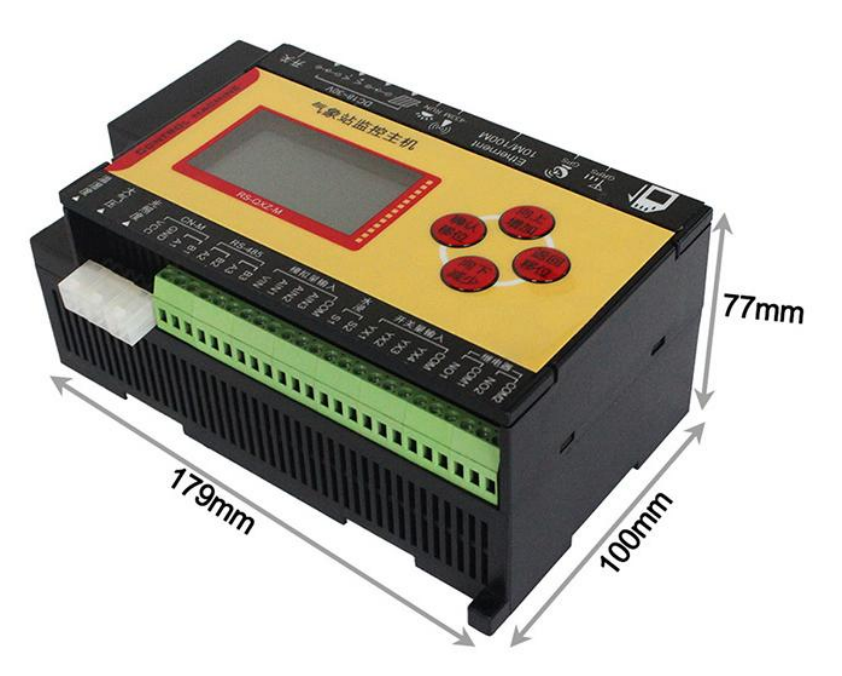

# 1.4 产品选型

SN-QXZ-M-Y 小主机基本型号,可选配 4G 功能。

| SN- |      |    |   |   | 公司代号            |  |
|-----|------|----|---|---|-----------------|--|
|     | QXZ- |    |   |   | 气象监控主机          |  |
|     |      | M- |   |   | M 系列            |  |
|     |      | Y- |   |   | 有线接收型           |  |
|     |      |    | 空 |   | 不带 4G 上传及短信报警功能 |  |
|     |      |    |   | G | 带 4G 上传及短信报警功能  |  |

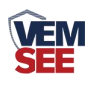

# 第2章设备安装说明

# 2.1 接口定义

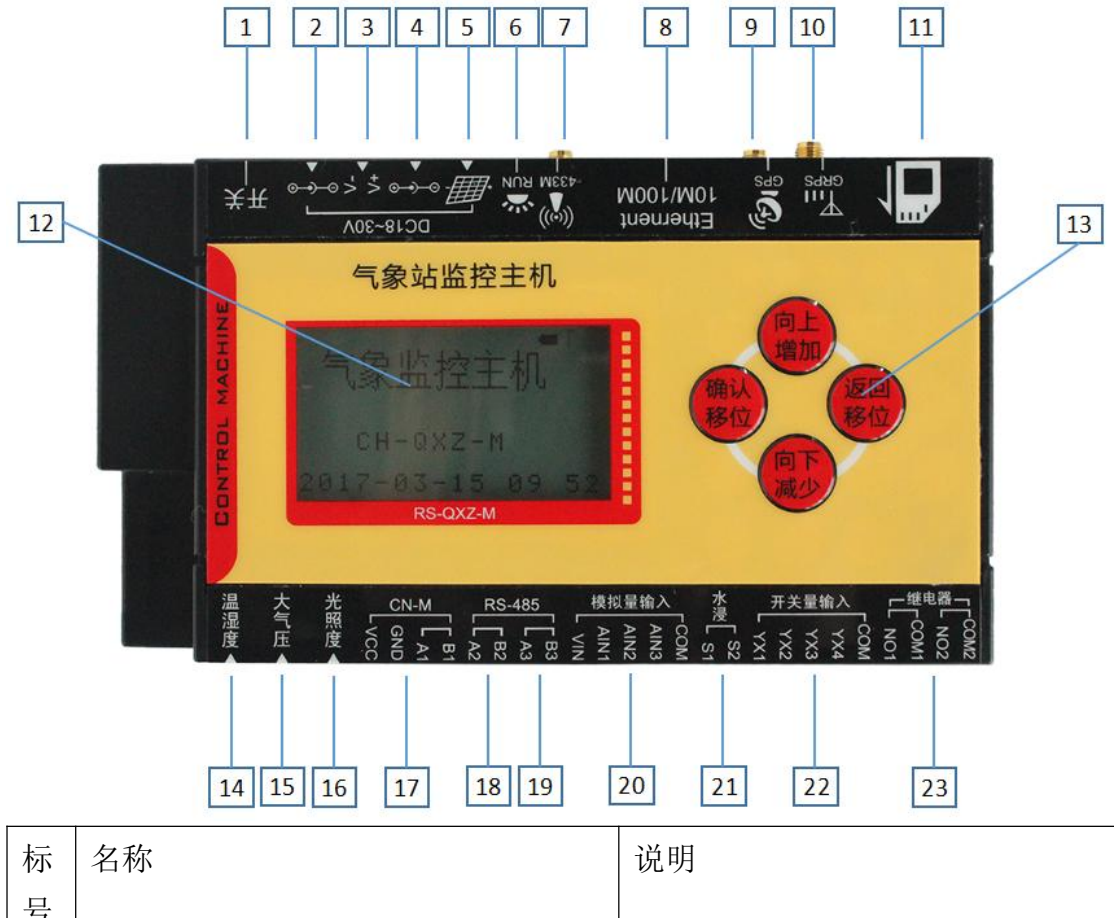

| 1.4 |         |      |        | 00,00                  |  |
|-----|---------|------|--------|------------------------|--|
| 号   |         |      |        |                        |  |
| 1   | 主机供电开关  |      |        | 此开关只是控制主机工作;           |  |
|     |         |      |        | 及时关掉, 若外接电源或太阳能电       |  |
|     |         |      |        | 池板仍可给内置电池充电。           |  |
| 2   | 主机供电口(D | C5mr | n 插座)  | 供电范围: 17V~30V, 一般可使用   |  |
| 3   | 主机供电口   | V+   | 供电正极   | 24V 外部电源供电;            |  |
|     | (接插端子)  | V-   | 供电负极   | 两种接口属于并联,根据现场电源        |  |
|     |         |      |        | 选择不同的接线方式。             |  |
| 4   | 保留      |      |        |                        |  |
| 5   | 太阳能电池板  | V+   | 接电池板正极 | 外接电池板规格:               |  |
|     | 接入端子    | V-   | 接电池板负极 | 电池板工作电压(17.6V)开路电      |  |
|     |         |      |        | 压(21.6V)               |  |
| 6   | 设备运行指示炸 | 1    |        | 正常工作为 0.5s 点亮, 0.5s 熄灭 |  |
| 7   | 保留      |      |        |                        |  |

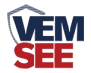

| 8  | RJ45 网口     |            |              | 通过网线连接电脑或路由器等网          |  |
|----|-------------|------------|--------------|-------------------------|--|
|    |             |            |              | 络设备,进行参数配置和数据上传         |  |
| 9  | GPS 天线接口    |            |              | GPS 定位功能选配              |  |
| 10 | 4G/GSM 天线接口 |            |              | 外接我司配套的 4G/GSM 吸盘天      |  |
|    |             |            |              | 线。                      |  |
| 11 | SIM 卡插槽     |            |              | 可支持中国移动或联通的标准           |  |
|    |             |            |              | SIM 卡,不支持电信手机卡。         |  |
| 12 | 中文点阵液晶      | 冒屏         |              | 液晶屏显示,可查看设备状态、实         |  |
|    |             |            |              | 时数据、报警信息及系统时间。          |  |
| 13 | 按键          |            |              | 通过按键可对设备进行参数配置          |  |
|    |             |            |              | 具体按键操作说明详见 3.1 章节       |  |
| 14 | 温湿度探头扬      | 妾口         |              | 外接我司配套的温湿度探头            |  |
| 15 | 大气压力探头      | <b>长接口</b> |              | 外接我司配套的大气压力探头           |  |
| 16 | 光照度接口       |            | l            | 外接我司配套的光照度探头            |  |
| 17 | CN-M 接口     | VC         | 给外部 485 变送   | 此接口作为 ModBus 主站, 可外接    |  |
|    | ModBus-RT   | С          | 器供电正极        | 1-32 台 485 变送器。其中 VCC、  |  |
|    | U主站接口;      | GN         | 给外部 485 变送   | GND给外接的485设备供电使用,       |  |
|    | 485 口通信     | D          | 器供电负极        | 若监控主机采用外接电源供电,则         |  |
|    | 波特率为        | A1         | 485 通信线 A    | 此电压约为外部电源电压;若监控         |  |
|    | 4800 N 8 1  | B1         | 485 通信线 B    | 主机采用内置电池供电,则此电压         |  |
|    |             |            |              | 约为电池电压(10.6V~12.6V)。    |  |
|    |             |            |              |                         |  |
| 18 | ModBus-RT   | A2         | 485 通信线 A    | 此接口作为 ModBus 从站, 可以外    |  |
|    | U从站接口;      |            |              | 接其他公司的主机或者 PLC、组态       |  |
|    | 485 口通信     |            |              | 屏,将监控主机中的数据传出。          |  |
|    | 波特率为        | B2         | 485 迪信线 B    |                         |  |
|    | 4800 N 8 1  |            |              |                         |  |
| 19 | LED 屏通信     | A3         | LED 屏通信线 A   | 此接口为 LED 屏通信接口,外接       |  |
|    | 接口          | B3         | LED 屏通信线 B   | LED 屏通信 A 线和 B 线。       |  |
| 20 | 模拟量采集       | VIN        | 电压信号输入正      | VIN: 0-100V 直流电压信号输入正   |  |
|    | 接口          |            | 极            | 极。                      |  |
|    |             | AIN        | 第 1 路 4-20mA | AIN1~AIN3: 4-20mA 直流电流信 |  |
|    |             | 1          | 信号输入正极       | 号输入正极。                  |  |
|    |             | AIN        | 第 2 路 4-20mA | COM: 模拟量信号输入公共负极。       |  |

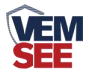

|    |       | 2     | 信号输入正极       |                                                                           |
|----|-------|-------|--------------|---------------------------------------------------------------------------|
|    |       | AIN   | 第 3 路 4-20mA |                                                                           |
|    |       | 3     | 信号输入正极       |                                                                           |
|    |       | CO    | 模拟量公共负极      |                                                                           |
|    |       | М     |              |                                                                           |
| 21 | 水浸检测接 | 口,S1、 | S2 接漏水电极或    | S1、S2可接我司漏水电极,线缆                                                          |
|    | 漏水绳。  |       |              | 到电极最长 30 米,用此来检测点                                                         |
|    |       |       |              | 式漏水;外接专用漏水绳,最长                                                            |
|    |       |       |              | 30米,可用来检测线式漏水。                                                            |
| 22 | 开关量输  | YX1   | 开关量输入1       | 4 路开关量输入需外接无源干接                                                           |
|    | 入检测接  | YX2   | 开关量输入2       | 点。其中第4路可外接翻斗式雨量                                                           |
|    |       | YX3   | 开关量输入3       | 计的脉冲输出端。                                                                  |
|    |       | YX4   | 开关量输入1       |                                                                           |
|    |       | CO    | 开关量输入公共      | 开关量输入                                                                     |
|    |       | М     | 端            | $\gamma + \gamma + \gamma$                                                |
|    |       |       |              | 20M<br>201<br>201<br>201<br>201<br>201<br>201<br>201<br>201<br>201<br>201 |
|    |       |       |              |                                                                           |
|    |       |       |              |                                                                           |
|    |       |       |              |                                                                           |
|    |       |       |              |                                                                           |
|    |       |       |              | 米集外部4路井天重信号                                                               |
|    |       |       |              | 翻斗式雨量计                                                                    |
|    |       |       |              | 开关量输入                                                                     |
|    |       |       |              | COM<br>YX4<br>YX2<br>YX2                                                  |
|    |       |       |              |                                                                           |
|    |       |       |              |                                                                           |
|    |       |       |              | 平 年 3 路 开 关 量 信 号 及 1                                                     |
|    |       |       |              | 路雨量计脉冲信号                                                                  |
| 23 | 继电器输  | NO1   | 继电器1输出端      | 监控主机带有两路继电器常开点                                                            |
|    | 出端子   | COM   | 子            | 输出。                                                                       |
|    |       | 1     |              |                                                                           |
|    |       | NO2   | 继电器2输出电      |                                                                           |
|    |       | COM   | 一子           |                                                                           |
|    |       | 2     |              |                                                                           |

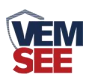

## 2.2 接线说明

设备上电之前要做如下工作:

1) 插好天线,

2) 把手机卡插好,手机卡插入时要注意按如图所示的方向。

3)如需要先进行配置,则也把网线插好,另一端接入电脑或者其他网络设备即可。

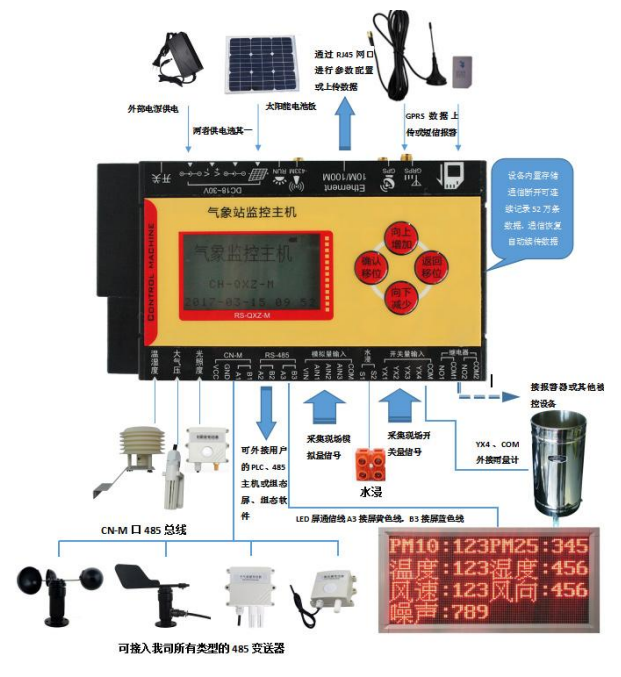

# 第3章设备操作说明

设备上电后会自动进入主界面,显示设备名称、型号及当前时间。可通过按 键进行其他参数设置。

#### 3.1 设备按键说明

| 按键类<br>型   | 说明      | 菜单模式     | 输入模式                  |
|------------|---------|----------|-----------------------|
| 确认<br>(移位) | 菜单键\确定键 | 确认:进入下一级 | 确认:数据位前移<br>长按确定:确认操作 |
| 返回<br>(移位) | 清除键\返回键 | 返回:返回上一级 | 返回:数据位前移<br>长按返回:撤销操作 |
| 向上<br>(增加) | 增加      | 向上:光标前移  | 向上:数字增加               |
| 向下<br>(减少) | 减少      | 向下:光标后移  | 向下:数字减少               |

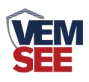

# 3.2 设备菜单说明

设备在主界面 (1) 空时物根本表

1 <del>实时数据查看</del> 2 通用参数设置 3 通道参数设置 主菜单 ■下,按"确认"按键设备即可进入菜单界面

土来卑,若在主界面下,长按"向上"键或者"向下"键,便可调节显示的对比度,使显示能够适应不同的使用环境。在菜单设置界面下,按"返回"键可返回到主界面。

系统菜单如下:

|          | 1 无线数据查看          | (此处无效)                          |
|----------|-------------------|---------------------------------|
|          | 2 ModBus 数据查看     | 可查看 485 总线下挂接的设备的数据             |
|          |                   | 机载温湿度值、大气压力、光照                  |
|          |                   | 机载直流电压采集、三路 4-20mA 电流采集         |
| 1 应时料根本毛 |                   | 机载水浸状态                          |
| 1 头时     | 3 机载数据查看          | 4 路开关量输入状态                      |
|          |                   | 瞬时雨量(最近一分钟)、当前雨量(本日             |
|          |                   | 00:00至当前)、昨日雨量(昨日 00:00-24:00)、 |
|          |                   | 永久累计雨量值                         |
|          |                   | 看查看8路继电器状态(包括:当前继电器状态,继         |
|          | 4 继电器状态查看         | 电器工作模式、若为定时控制,则下次启动时间)。         |
|          |                   |                                 |
|          | 1 设备终端地址设置        | 8位设备唯一终端地址,作为设备接入平台的唯一标         |
|          |                   | 识。                              |
|          | 2 无线睡眠时间          | (此处无效)                          |
|          | 2 MODDUS // +h +h | 通过 ModBus 从站接口上传数据时,此监控主机的      |
|          | 3 MODBUS 从地址      | ModBus 从站地址                     |
|          |                   | 设置水浸报警阀值                        |
|          | 4 水浸参数设置          | 范围(500-2000)                    |
|          |                   | 默认: 500                         |
| 2 基础参数设置 |                   | 设置存储数据上传模式                      |
|          |                   | 服务器问询:服务器主动召回已存储数据,若不召回         |
|          | 5 存储数据上传          | 则不会上传;                          |
|          |                   | 主动上传: 当设备和服务器建立连接时, 主动上传已       |
|          |                   | 存储数据                            |
|          |                   | 监控主机是内置存储功能的,此参数为主机本通道的         |
|          | 6 正常记录间隔          | 数据记录间隔,单位为分钟                    |
|          |                   | 默认值: 30 分钟                      |

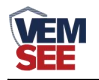

|           | 1             |                                                                                                    |  |  |
|-----------|---------------|----------------------------------------------------------------------------------------------------|--|--|
|           |               | 范围: 1~65000 分钟                                                                                                    |  |  |
|           | 7 告警记录间隔      | 此参数为监控主机本通道的数据超过上下限时记录<br>间隔,单位为分钟<br>默认值:1分钟<br>范围:1~65000分钟                                                                                       |  |  |
|           | 8 数据存储模式      | 此通道数据记录的存储模式<br>1:禁止存储(不对数据进行存储)<br>2:开启存储(无论设备是否与监控平台连接,设备<br>一直对数据进行存储)<br>3:自动存储(当设备与监控平台正常连接时不对数<br>据进行存储;当监控平台关机或者设备掉线时才会对<br>数据进行存储)(推荐使用此模式) |  |  |
|           | 9清除存储数据       | 清除设备里面已经存储的数据                                                                                                    |  |  |
|           | 10 液晶背光设置     | 设置屏幕点亮时间 默认时间 300s                                                                                                    |  |  |
|           | 11 基站定位设置     | 设置基站定位的开启或者关闭 默认:开启                                                                                                    |  |  |
|           | 12 ModBus 从规约 | 选择从站规约类型 默认:标准 ModBus 规约                                                                                                    |  |  |
|           | 13 清除雨量数据     | 选择是否清除雨量数据                                                                                                    |  |  |
|           | 14 操作密码设置     | 重新设置密码 默认: 0000                                                                                                    |  |  |
| 15 离线短信设置 |               | 离线短信设置 默认:关闭                                                                                                    |  |  |
|           | 16 485 容错次数   | 485 主站容错次数 默认: 3                                                                                                    |  |  |
|           | 17 485 从站波特率  | 设置 485 从站波特率 默认: 4800                                                                                                    |  |  |
|           | 18 LED 屏显示时间  | 设置 LED 屏是否显示时间 默认:显示                                                                                                    |  |  |
|           | 19 LED 屏字体点阵  | 设置 LED 屏字体 默认: 16 号字体                                                                                                    |  |  |
|           | 20 485 轮询间隔   | 设置 485 主站轮询间隔时间                                                                                                    |  |  |
|           | 21 485 超时时间   | 设置 485 主站超时时间                                                                                                    |  |  |
|           | 22 主站问询码      | 设置 03/04 问询功能码                                                                                                    |  |  |
|           | 23 数据记录方式     | 模式 1: 整点存储,单位分钟,最大可设置 60 分钟记录一条。<br>范围: 1-60 分钟(默认模式 1)                                                                                             |  |  |
|           |               | 模式 2: 非整点存储,储存间隔可任意设置设置,单位分钟。<br>范围: 1-60 分钟。                                                                                                    |  |  |
|           | 24 网络上传延时     | 设置网络首次上传延时时间,默认 0s。                                                                                                    |  |  |
|           | 25 APN 参数设置   | 设置 APN 接入点、用户名、密码                                                                                                    |  |  |
| 3 通道参数设置  | 1 启用通道数量      | 指本监控主机通过网口或 4G 上传的数据通道个数。                                                                                                    |  |  |
|           | 2 通道1参数       | 1 通道数据来源 指本通道的数据来                                                                                                    |  |  |

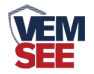

|          |              |              | 源,可以是 RS485 测 |
|----------|--------------|--------------|---------------|
|          | 通道 32 参数     |              | 点数据,也可以是机     |
|          |              |              | 载数据或者其他的      |
|          | -            |              | 数据来源。         |
|          |              |              | 本通道模拟量1本地     |
|          |              | 2 模拟量1上限     | 报警、自动控制和短     |
|          | -            |              | 信报警的上限值       |
|          |              |              | 本通道模拟量1本地     |
|          |              | 3 模拟量1下限     | 报警、自动控制和短     |
|          | _            |              | 信报警的下限值       |
|          |              | 4 模拟量 1 系数 A | 主机本通道显示值,     |
|          | -            |              | 为数据原始值*A+B    |
|          |              |              | 之后的值,且所有的     |
|          |              | 5 模拟量1系数B    | 报警判断均为运算      |
|          | _            |              | 之后的值          |
|          |              |              | 当模拟量1关联继电     |
|          |              | 6 模拟量1回差     | 器做自动控制时,此     |
|          | _            |              | 参数为控制回差。      |
|          |              |              | 本通道模拟量2本地     |
|          |              | 7 模拟量2上限     | 报警、自动控制和短     |
|          | _            |              | 信报警的上限值       |
|          |              |              | 本通道模拟量2本地     |
|          |              | 8 模拟量2下限     | 报警、自动控制和短     |
|          |              |              | 信报警的下限值       |
|          |              | 9 模拟量 2 系数 A | 主机本通道显示值,     |
|          |              |              | 为数据原始值*A+B    |
|          |              | 10           | 之后的值,且所有的     |
|          |              | 10 快14里 2 示  | 报警判断均为运算      |
|          |              |              | 之后的值          |
|          |              |              | 当模拟量2关联继电     |
|          |              | 11 模拟量2回差    | 器做自动控制时,此     |
|          |              |              | 参数为控制回差。      |
| 4 无线参数设置 | (此处无效)       |              |               |
| 5 无线数据下发 | (此处无效)       |              |               |
|          |              |              | 远程控制:完全受监控软件  |
|          |              |              | 控制。           |
|          |              |              | 自动控制:监控主机通道根  |
|          | 做去吧 1 做去吧。会坐 | 1 你去吧子你进去    | 据上下限做对应关联继电   |
| 0        |              |              | 器的动作。         |
|          |              |              | 定时控制:需设置本路继电  |
|          |              |              | 器的启动时间和动作时长,  |
|          |              |              | 之后本路继电器便自动执   |

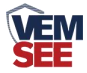

|          |              |                | 行动作,继电器当前状态可 |
|----------|--------------|----------------|--------------|
|          |              |                | 从"继电器状态查看"菜单 |
|          |              |                | 下查看。         |
|          |              |                | 当继电器处于定时控制时, |
|          |              | 2 继电器启动间隔      | 本继电器两次闭合动作之  |
|          |              |                | 前的间隔。        |
|          | 2 继中界动作时     | 2 继由盟动佐时赵      | 当继电器处于定时控制时, |
|          |              | 3 继电福纳作时 区     | 本继电器每次闭合的时长。 |
| 7 时间校准   | 对系统时间进行校准    |                |              |
| 0 至伏尘大木毛 | 查看系统固件版本号、40 | G 无线连接状态、SIM 卡 | 状态、网络连接状态、已存 |
| 0 尔切叭心旦自 | 储的数据容量等。     |                |              |

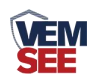

# 第4章 配置软件使用说明

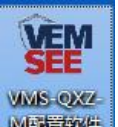

首先把设备上电,用网线连接到配置电脑,双击打开配置软件 Meren

软件界面如下:

| 载入参数文件 写出参数文件<br>3.脑网卡IP<br>192.168.1.87 [1901 搜索                                                                 | 「31日20 KK   31日20 KK   壁岡20 KK   100 UU US 20 K   310 U US 20 K   120 H 20 K   120 H 20 K   1 |
|----------------------------------------------------------------------------------------------------|----------------------------------------------------------------------------------------------------|
|                                                                                                    | 服务器地址: 192.168.0.166                                                                                                    |
|                                                                                                    | 服务器2       监听满口:       原务器地址:       運調口:       0                                                                                                    |
|                                                                                                    | 设备本地网络参数                                                                                                    |
| 14.十万                                                                                                    | 静态IP: 192.168.0.9 IP获取方式: StaticIP 🔽                                                                                                    |
| ≤元///△<br>本校(注语用于: ME-017-世产品的参数配置。<br>击"警察"按钮搜索设备。设备出现在设备列表后,双击设备更<br>信息契约方边信息把中的改参数后,点击"配置参数"按钮,设备<br>经行整款并自动重启 | 子柯摘码:       255.255.0       最大连接数量:       ③         网关地址:       [192.168.0.1]       MAC地址:       [00-02-28-00-00]       写MAC                                                                                                    |
| 39700.<br>确保软件与设备在同一局域网内<br>请确定当前PC只使用一个网卡<br>请找照 搜索-汉克法由并读取-为P罢参救 的告缴来操作                                         | 写入网络参数 网络恢复出厂                                                                                                    |

# 4.1 搜索连接设备

单击搜索按钮,便可将局域网内的所有 SN-QXZ-M 监控主机设备搜索到并 在列表中显示,在设备列表中双击搜索到的设备,将设备参的网络参数更新到右 侧网络选项卡中,如果搜索到多台设备,可通过双击列表中不同的设备来选中。 同时信息提示区里会提示操作是否正常或提示正在进行某项操作。

| 192.168.1.44 1901 搜索 一、单击                                                                                                    | GPRS参数   基础参数  <br>一目标服务器网络参数 —             |
|----------------------------------------------------------------------------------------------------|---------------------------------------------|
| 监控主机列表       设备工产     设备全称       1名     186.0.7       RS-WSDNET-A     000EEAC58ECA       66.0.7     RS-WSDNET-A       142.166.0.7     RS-WSDNET-A | 服务器1<br>监听端口: 240<br>服务器地址: 193<br>源端口: 200 |
| ,同时将网口参数更新到右侧选项卡                                                                                                    | 服务器2<br>监听端口:  0<br>服务器地址:<br>源端口:   0      |
| 1曾恩提示区                                                                                                    | - 设备本地网络参数                                  |
| 搜索                                                                                                    | 静态IP: 192.168                               |

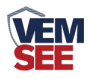

#### 4.2 网络参数设置

| ─服务器1<br>监听端口:<br>服务器地<br>源端口:  | : 2404<br>192.168.0.6<br>2000 |                 |          |
|---------------------------------|-------------------------------|-----------------|----------|
| ─服务器2 ─<br>监听端口<br>服务器地<br>源端口: | : 0<br>址: 「<br>0              |                 |          |
|                                 | 参数                            |                 |          |
| 静态IP:                           | 192, 168, 0, 7                | -<br>IP获取方式: St | aticIP 💌 |
| 子网掩码:                           | 255.255.255.0                 | 最大连接数里: 8       | Ŧ        |
|                                 |                               |                 |          |

#### 目标服务器网络参数设置:

**监听端口:**监控平台的网络监听端口。我司威盟士环境监控平台默认监听端口为 2404,若连接此平台时应将目标端口设置为 2404;我司云平台监听端口为 8020,若主机将数据上送至我司云平台,应将目标端口设置为 8020。

**服务器地址:**监控平台所在的电脑或服务器的 IP 地址或者域名。若设备和 监控平台都处于一个局域网内,则目标地址填写监控平台的电脑的 IP 地址即可。 若设备上传数据至我司云平台,则目标地址应填写 yun.lwbsq.com。

**本地端口**:若非我司技术工作人员,请勿更改。

#### 设备本地网络参数设置:

**IP 获取方式:**若选择"StaticIP"静态 IP 方式,则设备的静态 IP 地址、子网掩码、网关地址,都需要手动配置;若选择动态分配 IP 功能,只需要设置

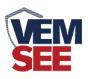

"DHCP/autoIP"模式即可,此时设备会从上一级网络设备自动获取 IP 地址。

静态 IP、子网掩码、网关地址: IP 获取方式设置为"StaticIP"时,需要手动 设置。

| 静态IP:   | 192.168.0.7      | IP获取方式:          | StaticIP 💌    |
|---------|------------------|------------------|---------------|
| 子网掩码:   | 255, 255, 255, 0 | 最大连接数 <b>里</b> : | 8 👻           |
| 土网装地    | 192 168 0 1 米 "  | <b>播出:</b>       | E-RA-CS-8E-CA |
| 下载到监    | "按主机中.           | 医马尔尔             | 一回上的四串多       |
| ( AND ( |                  |                  |               |
|         | 写入网络参数           | ý 📕              | 网络恢复出厂        |

# 4.3 4G 无线参数设置

| 登陆帧间隔:                               | 3              | S                 |
|--------------------------------------|----------------|-------------------|
| 2.3446词唱。                            | 60             | — s               |
| 数据帧间隔:                               | 20             | s                 |
| GPRS目标地址或域名:                         | 39. 78. 171. 1 | 35                |
| GPRS目标端口:                            | 2901           |                   |
| 告警目标手机号码1:                           | 15012345678    | 1                 |
| 告警目标手机号码2:                           |                |                   |
| 告警目标手机号码3:                           |                |                   |
| 告警目标手机号码4:                           |                |                   |
| 告警目标手机号码5:                           |                |                   |
| 报警短信发送间隔:                            | 0              | <br>单位:分钟(0-1000) |
| GPRS工作类型:                            | 传输与短信排         | &警同时模式 ▼          |
| ` <b>±</b> ₩, cp.c. <del>**</del> *b | 1              |                   |

选择 4G 参数选项卡,单击"读取 4G 参数"按钮,可将参数读取到软件界面, 用户可以修改参数,单击"下载 4G 参数"可将参数下载到设备中。

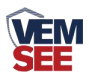

登录帧间隔:设备通过 4G 上送登录的登录帧间隔,默认为 3s,无需修改。 心跳帧间隔:设备通过 4G 上送心跳的间隔,默认为 60s,无需更改。

数据帧间隔:设备通过 4G 上送数据的间隔,默认为 20s,无需更改。

**4G 目标地址或域名:**监控平台的 IP 地址或者域名,若上传至我司云平台,则目标地址应填写 yun.lwbsq.com。

**4G 目标端口:**监控平台上的监听端口。威盟士软件平台默认监听端口为 2404,我司云平台的监听端口为 8020。

告警目标手机号码 1-告警目标手机号码 5: 启用短信报警时,设备可向目标 手机号码发送报警短信。

**报警短信发送间隔:**若设置为 0,则设备只在报警发生的时刻发送一条短信。 若设置为非 0 数,则设备在报警状态未消除期间,每隔设定的时间发送能一条告 警短信。

**4G 工作类型**:若选择"传输模式"则设备 4G 部分只能进行数据传输,没有 短信报警功能;若选择"短信报警模式"则设备只有短信报警功能,没有数据上传 的功能;若选择"传输与短信报警同时模式"则设备既可以数据传输又可以短信报 警。

#### 4.4 基础参数设置

| 通道启用数量: 1 🗾                 | 终端地址: 123456 | 578    |   |
|-----------------------------|--------------|--------|---|
|                             |              |        |   |
| 网络运行参数<br>服务器数量: 8          | 登陆帧间隔时间:     | 3      | 秒 |
| 数据帧间隔时间: <b>5</b> 利         | 少 心跳包间隔时间:   | 60     | 秒 |
| ModBus通信波特率:  4800 <u>-</u> |              |        |   |
| 监控主机存储参数                    |              |        |   |
| 正常数据记录间隔(分钟):               | 告警数据记录间      | 膈(分钟): |   |
| 存储类型:                       |              |        |   |
| 读即其研究料                      | E            |        |   |
| 医中心 整 印刷 影 爱风               | 与八。          | 基吨密烈   |   |

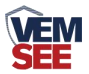

点击"读取基础参数"按钮便可将设备参数读取到界面上来,修改通用参数 后,点击"配置基础参数"按钮便可将参数下载到设备中。

终端地址:设备的唯一标识,必须为8位地址,监控平台根据本地址区分设备。

**通道启用数量:**指设备上传几个通道的数据,比如设备只采集三个温湿度数据,则应 将启用通道数量设置为3。

#### 网络运行参数:

服务器数量:此处默认为8,无需更改。

登录帧间隔:设备上传登录帧的间隔时间,默认 3s。

**数据帧间隔:** 设备上传数据的间隔时间,默认为 5s,值越大,数据刷新越 慢,一般采用默认值即可。

**心跳包间隔:** 设备上传心跳的数据帧间隔,一般采用默认值 60,用户不可随意更改。

标定坐标值:

**经度、维度**:此设备上传数据时,附带的设备经纬度坐标值,此坐标可从百 度地图获取。

**启用**:若勾选,则本监控主机上送的信息的经纬度坐标,为此处设置的经纬 度坐标,若不勾选,则监控主机根据是否使用基站定位,来选择上送基站信息或 者不上送经纬度信息。

#### 监控主机存储参数:

**正常数据存储间隔:** 主机是内置存储功能的, 此参数为主机各个通道没有超限时的记录间隔。

告警数据存储间隔:此参数为主机当某个通道超限时,此通道的数据记录间隔。

数据存储模式:此通道本机记录的数据存储模式

- 关闭:设备不存储数据。
- 打开:无论设备是否与监控平台连接,设备内部一直对数据进行存储。
- 自动:当设备通过 SN-485 与监控平台连接时不对数据进行存储,当监控平台关机或者设备掉线时才会对数据进行存储。

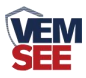

4.5 通道参数

| 通道号:通                        | <sup>قر</sup> کار ا                                                                      |
|------------------------------|------------------------------------------------------------------------------------------|
| 通道数据来源<br>报警延时(S):           | : 机载温湿度 ▼ 数据属性: 模拟量1启用模拟量2启用 ▼<br>0                                                      |
| 模拟重1<br>模拟重1 G温度<br>模拟重1 G温度 | )上限: 100.0 关联继电器: 无 ▼ <sub>▼ 发生允许短信报警</sub><br>)下限: 0.0 关联继电器: 无 ▼ <sup>「</sup> 复归允许短信报警 |
| 模拟量1 G温度<br>模拟量1名称:          | )控制回差: 0.0 输出=Ax+B A: 0.100000 B: 0.000000<br>模拟里1显示 模拟里1单位: <sup>°</sup> C              |
| 摸拟量2 ——<br>模拟量2 G显度          | )上限: 100.0 关联继电器: 无                                                                      |
| 模拟量26显度                      | )下限: 0.0 关联继电器: 元 💽 🔽 夏归允许短信报警                                                           |
|                              | )控制回差: 0.0 输出=Ax+B A: 0.100000 B: 0.000000                                               |
| 模拟里20显度                      |                                                                                          |

通道号:通过此下拉列表选择要修改哪一个通道的数据。

**数据来源:**可选择本通道数据来源,关于数据来源,请看(设备通道详解)。 **数据属性:** 

- ◆ 模拟量1 启用模拟量2 启用:模拟量1 和模拟量2 均使能。
- ◆ 模拟量1 启用模拟量2 禁用:模拟量1 使能,模拟量2 禁用,此时 模拟量2 数据无论为任何值,均不会报警或做继电器操作。
- ◆ 模拟量1禁用模拟量2启用:模拟量1禁用,模拟量2启用,此时 模拟量1数据无论为任何值,均不会报警或做继电器操作。
- ◆ 32 位无符号:将模拟量1和模拟量2合并成1个32 位无符号数据, 并借用模拟量1的所有参数进行运算、报警、控制。
- ◆ 32 位有符号:将模拟量1和模拟量2合并成1个32 位有符号数据, 并借用模拟量1的所有参数进行运算、报警、控制。

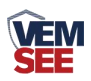

- ◆ 浮点型数据:将模拟量1和模拟量2合并成1个32位浮点型数据, 并借用模拟量1的所有参数进行运算、报警、控制。
- ◆ 开关量型:当此通道数据来源为开关量型数据时则此通道应设置为 开关量型。此时借用模拟量1的所有参数进行运算、报警、控制。

**模拟量1上限、下限:**本通道模拟量1的上下限值,若数据超过上限或下限且已设置报警短信号码,则会给相应号码发送报警短信,若关联了继电器则继电器会吸合反之继电器则会断开。

**模拟量1控制回差:**若上下限已经关联继电器作为控制使用,则此参数为 模拟量1的控制回差。

模拟量1系数A、系数B:本通道从从相应的数据来源获取到数据之后, 需根据A、B两参数做线性变换,再做上下限判断。

**模拟量1名称:**此参数为模拟量1的自定义名称,此名称在发送报警短信和 LED 显示时显示。

**模拟量1单位:**此参数为模拟量1的单位,此参数在发送报警短信和 LED 显示屏显示时显示。

**发生允许短信报警:**若勾选则,本通道模拟量1在告警产生时发送报警短信, 否则不发送。

**复归允许短信报警:**若勾选则,本通道模拟量1在告警复归时发送报警短信, 否则不发送。

模拟量2参数与模拟量1一致,此处不再赘述。

### 4.6 ModBus 参数

| -ModBus-KIU <u>=</u> ; | 巧変刻       |        | ~    |  |
|------------------------|-----------|--------|------|--|
| 1                      | ModBus槽位: |        | Jen  |  |
| ModB                   | us从站地址:   | 1      | ☞ 启用 |  |
| ModB                   | us设备类型:   | 温湿度变送器 | •    |  |
| 寄存                     | 器起始地址:    | 0      |      |  |
| -                      | 寄存器个数:    | 2      |      |  |

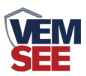

此参数页主要设置监控主机 ModBus-RTU 主站接口的参数。

**ModBus 槽位:**选择 32 个 ModBus 槽位编号,通过此下拉列表选择要修改 哪一个槽位的参数。

**ModBus 从站地址:**此槽位下 ModBus 从站地址,若勾选启用,则监控主机会轮询此地址。

**ModBus 设备类型**:根据实际接的设备选择此设备类型,我司温湿度变送器、土壤温湿度变送器、6万Lux光照度变送器、CO2浓度变送器、水浸变送器、遥信采集器、烟感、人体红外、空气质量、大气压力都归类到温湿度变送器类。

寄存器起始地址、寄存器个数:当 ModBus 设备类型选择通用采集器时,则监控主机会根据寄存器起始地址和寄存器个数两个参数来轮询 ModBus 从站,并且取第一个寄存器的数值放到模拟量1,第二个寄存器数值放到模拟量2上。

| 口参数 | GPRS参数 │基础参数             | │通道参数 │ Мо | uBus参数 继电器参 | 数│LED屏参数 |
|-----|--------------------------|------------|-------------|----------|
|     | <b>继由 翌<del>发</del>粉</b> |            |             |          |
|     | -###35\$\$X              |            |             |          |
|     | 继电器编号:                   | 继电器1       | - Jh        |          |
|     | 继电器工作模式:                 | 远程控制       | •           |          |
|     | 继电器启动间隔:                 | 0          | <br>分钟      |          |
|     | 继电器启动时长:                 | 0          | 秒           |          |
|     |                          |            |             |          |
|     |                          |            |             |          |

4.7 继电器参数

继电器参数标签页主要设置监控主机继电器的工作模式。监控主机自带两路 继电器,编号分别是继电器1和继电器2。若监控主机外接1台我司 SN-M88工 控模块,则 M88 工控模块的8路继电器编号为继电器1~继电器8,自带的两路

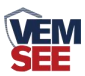

继电器编号仍为继电器 1、继电器 2,此时监控主机的继电器 1 和 M88 工控模块的继电器 1、2 会同时动作。

继电器编号:通过此下拉列表选择要修改哪一个继电器的参数。

继电器工作模式:

- ◆ 远程控制:此路继电器受监控软件远程控制。
- ◆ 自动控制:此路继电器根据通道里面关联的继电器来做本地自动控制。
- ◆ 定时控制:此路继电器根据继电器启动间隔和继电器启动时长来做 定时控制。

**继电器启动间隔:**当工作模式选择定时控制时,本继电器两次闭合动作之前的间隔。此参数最大值为 65535。

**继电器启动时长:**当继电器处于定时控制时,本继电器每次闭合的时长。 此参数最大值为 65535。

#### 4.8 LED 屏参数

| LEU用I尺寸:  64<br>列数: 1                 | ▼ LED 屏刷新间隔(S): | 5                                           |
|---------------------------------------|-----------------|---------------------------------------------|
| ───────────────────────────────────── | □               | ──                                          |
|                                       |                 |                                             |
|                                       |                 |                                             |
|                                       |                 |                                             |
|                                       |                 |                                             |
|                                       |                 |                                             |
|                                       |                 |                                             |
|                                       |                 |                                             |
|                                       |                 |                                             |
|                                       |                 |                                             |
|                                       |                 |                                             |
|                                       | 列数: 1<br>I 使用 标 | Jot (1) (1) (1) (1) (1) (1) (1) (1) (1) (1) |

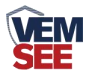

此选项卡为监控主机外接 LED 屏时,屏幕显示控制参数。

LED 屏 X 尺寸: LED 屏点阵宽度。

LED 屏Y尺寸: LED 屏点阵高度。

通道显示数量: LED 屏显示的通道数量(1~32),例如设置为 5 则 LED 屏 幕显示 1-5 通道的数据。

**列数:** 监控主机会根据此参数量将屏幕分成多列,例如: LED 屏 X 尺寸为 128,Y 尺寸为 64,列数设置为 2,则此屏幕上会将屏分为 4 行 2 列的表格阵列, 若列数设置为 3 则表格阵列为 4 行 3 列。

数据表格是否显示: 若勾选则显示数据外轮廓有表格, 否则无表格。

标头: 若勾选使用,则此内容会自动显示到 LED 屏第一行。

标尾:若勾选使用,则此内容会自动显示到 LED 屏最末一行。

LED 屏刷新间隔: LED 屏数据更新间隔,若多页轮显时,为多页轮显间隔。

#### 4.9 设备通道详解

SN-QXZ-M-Y 监控主机内部工作框图由以下几个部分组成:数据采集层、 通道层、通信上传层组成。设备上送至监控平台的是通道 1~通道 32 的数据;通 道 1~通道 32 的数据是根据通道数据来源从数据采集层获取,数据采集层从 ModBus 槽位、无线槽位、机载数据获取原始数值。

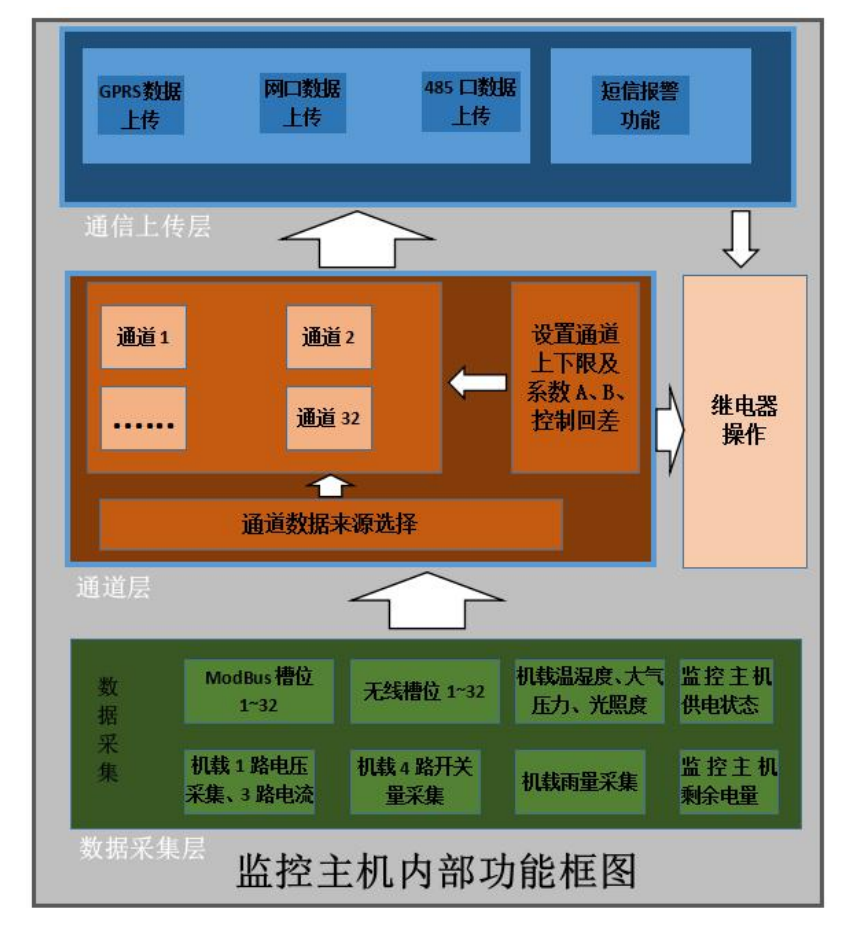

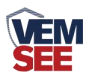

# 第5章短信配置参数功能使用说明

注意:本章节所描述的报警短信功能只有在 4G 工作类型为短信报警模式或 者传输与短信报警同时模式下奏效。正常的参数配置在所有的工作模式下都可 以。

SN-QXZ-M-Y 监控主机,具有短信报警功能,具有短信查询功能,可设置 报警号码,每台设备最多可设置 5 个告警短信接收号码,告警短信内容可以自定 义设置。开关量状态可以问询,可设置告警短信发送间隔。

| 短信设置及 | <b>と</b> 查询类型         | 编辑的短信内容                                                | 短信内容说明                 |
|-------|-----------------------|--------------------------------------------------------|------------------------|
|       |                       | "666666 号码设置***;"                                      | ***代表一个手机              |
|       | 短信接收号码设置              | "666666 号码设置***,***,***;"                              | 号, 逗号为英文格              |
|       | 短信接收号码查询              | "666666 号码查询;"                                         | 式                      |
| 告警设置  | 告警间隔设置                | "6666666告警间隔设置***;"                                    | ***代表短信间隔,             |
| 和查询   | 告警间隔查询                | "6666666告警间隔查询;"                                       | 范围是从 0~255             |
|       |                       | "666666 通道1模拟量1名称设置***;"                               |                        |
|       |                       | "666666 通道 2 模拟量 1 名称设置***;"                           | ***代表要设置的              |
|       | 」 通                   |                                                        | 通道模拟量1名称               |
|       |                       | "6666666通道 32 模拟量 1 名称设置***;"                          |                        |
|       |                       | "666666 通道1模拟量1名称查询;"                                  |                        |
|       | 资送供加良 1 夕 4 木         | "6666666通道2模拟量1名称查询;"                                  | 查询节点N的模拟               |
|       | 」」<br>通道候拟重 1 名称登<br> |                                                        | 量1名称                   |
|       |                       | "6666666 通道 32 模拟量 1 名称查询;"                            |                        |
|       |                       | "6666666 通道1模拟量1单位设置***;"<br>"6666666 通道2模拟量1单位设置***;" | ***代表要设置的<br>通道模拟量1单位, |
|       | 通道模拟量1单位设             | ,                                                      | 此单位内容最多3               |
|       | 置                     | "6666666 通道 32 模拟量 1 单位设置***:"                         | 个汉字或6个英文               |
|       |                       |                                                        | 字符。                    |
|       |                       | "6666666通道1模拟量1单位查询;"                                  |                        |
|       | <br>  通道模拟量1单位杏       | "666666 通道2模拟量1单位查询;"                                  | 查询节点N的模拟               |
|       |                       |                                                        | 量1单位                   |
| 通道设置  | rej                   | "6666666 通道 32 模拟量 1 单位查询;"                            |                        |

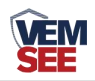

| 和查询 |                  | "666666 通道1模拟量2名称设置***;"                                                                                                    |                                                                                                    |
|-----|------------------|----------------------------------------------------------------------------------------------------|----------------------------------------------------------------------------------------------------|
|     | 通道模拟量 2 名称设<br>置 | "666666 通道 2 模拟量 2 名称设置***;"                                                                                                    | ***代表要设置的                                                                                                    |
|     |                  |                                                                                                    | 通道模拟量2名称                                                                                                    |
|     |                  | "666666 通道 32 模拟量 2 名称设置***;"                                                                                                    |                                                                                                    |
|     | 通道模拟量 2 名称查<br>询 | "666666 通道1模拟量2名称查询;"                                                                                                    |                                                                                                    |
|     |                  | "666666 通道 2 模拟量 2 名称查询;"                                                                                                    | 查询节点N的模拟                                                                                                    |
|     |                  | · ·                                                                                                    | 量2名称                                                                                                    |
|     |                  | "666666 通道 32 模拟量 2 名称查询;"                                                                                                    |                                                                                                    |
|     |                  |                                                                                                    | ***代表要设置的                                                                                                    |
|     |                  | "666666 通道1模拟量2单位设置***;"                                                                                                    | 通道模拟量2单位,                                                                                                    |
|     | 通道模拟量2单位设        | "666666 通道 2 模拟量 2 单位设置***;"                                                                                                    | 此单位内容最多3                                                                                                    |
|     | 置                |                                                                                                    | 个汉字或6个英文                                                                                                    |
|     |                  | "666666 通道 32 模拟量 2 单位设置***;"                                                                                                    | 字符。                                                                                                    |
|     |                  | "6666666通道1模拟量2单位查询;"                                                                                                    |                                                                                                    |
|     |                  | "6666666通道2模拟量2单位查询;"                                                                                                    | 查询节点N的模拟                                                                                                    |
|     | 通道模拟量2单位查        |                                                                                                    | 量2单位                                                                                                    |
|     | 询                | "666666 通道 32 模拟量 2 单位查询;"                                                                                                    |                                                                                                    |
|     |                  |                                                                                                    |                                                                                                    |
|     |                  | "666666 通道 1 属性设置***;"                                                                                                    | 其 中 *** 范 围 从                                                                                                    |
|     |                  | "6666666 通道 1 属性设置***;"<br>"6666666 通道 2 属性设置***;"                                                                                                    | 其中***范围从<br>0-6。                                                                                                    |
|     |                  | <ul> <li>"666666 通道 1 属性设置***;"</li> <li>"6666666 通道 2 属性设置***;"</li> <li></li> </ul>                                                                                              | 其中***范围从<br>0-6。<br>0:模拟量1启用,                                                                                                    |
|     | 通道属性设置           | <ul> <li>"666666 通道 1 属性设置***;"</li> <li>"6666666 通道 2 属性设置***;"</li> <li></li></ul>                                                                                               | 其中***范围从<br>0-6。<br>0:模拟量1启用,<br>模拟量2启用。                                                                                                    |
|     | 通道属性设置           | "666666 通道 1 属性设置***;" "6666666 通道 2 属性设置***;" "6666666 通道 32 属性设置***;"                                                                                                    | 其中***范围从<br>0-6。<br>0:模拟量1启用,<br>模拟量2启用。<br>1:模拟量1启用,                                                                                                    |
|     | 通道属性设置           | <ul> <li>"666666 通道 1 属性设置***;"</li> <li>"6666666 通道 2 属性设置***;"</li> <li></li></ul>                                                                                               | 其中*** 范围从<br>0-6。<br>0:模拟量1启用,<br>模拟量2启用。<br>1:模拟量1启用,<br>模拟量2禁用。                                                                                                    |
|     | 通道属性设置           | "666666 通道 1 属性设置***;"<br>"6666666 通道 2 属性设置***;"<br><br>"6666666 通道 32 属性设置***;"                                                                                                  | 其中*** 范围从<br>0-6。<br>0:模拟量1启用,<br>模拟量2启用。<br>1:模拟量1启用,<br>模拟量2禁用。<br>2:模拟量1禁用,                                                                                                    |
|     | 通道属性设置           | "666666 通道 1 属性设置***;"<br>"6666666 通道 2 属性设置***;"<br><br>"6666666 通道 32 属性设置***;"                                                                                                  | 其中*** 范围从<br>0-6。<br>0:模拟量1启用,<br>模拟量2启用。<br>1:模拟量1启用,<br>模拟量2禁用。<br>2:模拟量1禁用,<br>模拟量2启用。                                                                                          |
|     | 通道属性设置           | "666666 通道 1 属性设置***;" "6666666 通道 2 属性设置***;"                                                                                                    | 其中*** 范 围 从<br>0-6。<br>0:模拟量1启用,<br>模拟量2启用。<br>1:模拟量1启用,<br>模拟量2禁用。<br>2:模拟量1禁用,<br>模拟量2启用。<br>3:模拟量1和模拟                                                                           |
|     | 通道属性设置           | <ul> <li>"666666 通道 1 属性设置***;"</li> <li>"6666666 通道 2 属性设置***;"</li> <li>"6666666 通道 32 属性设置***;"</li> <li>"6666666 通道 1 属性查询;"</li> </ul>                                        | 其中*** 范围从<br>0-6。<br>0:模拟量1启用,<br>模拟量2启用。<br>1:模拟量1启用,<br>模拟量2禁用。<br>2:模拟量1禁用,<br>模拟量2启用。<br>3:模拟量1和模拟<br>量2合并为32位无                                                                |
|     | 通道属性设置           | <ul> <li>"666666 通道 1 属性设置***;"</li> <li>"6666666 通道 2 属性设置***;"</li> <li></li></ul>                                                                                               | 其中*** 范围从<br>0-6。<br>0:模拟量1启用,<br>模拟量2启用。<br>1:模拟量1启用,<br>模拟量2禁用。<br>2:模拟量1禁用,<br>模拟量2启用。<br>3:模拟量1和模拟<br>量2合并为32位无<br>符号数据。                                                       |
|     | 通道属性设置<br>通道属性查询 | <ul> <li>"666666 通道 1 属性设置***;"</li> <li>"6666666 通道 2 属性设置***;"</li> <li>"6666666 通道 32 属性设置***;"</li> <li>"6666666 通道 1 属性查询;"</li> <li>"6666666 通道 2 属性查询;"</li> <li></li></ul> | 其中*** 范围从<br>0-6。<br>0:模拟量1启用,<br>模拟量2启用。<br>1:模拟量1启用,<br>模拟量2禁用。<br>2:模拟量1禁用,<br>模拟量2启用。<br>3:模拟量1和模拟<br>量2合并为32位无<br>符号数据。<br>4:模拟量1和模拟                                          |
|     | 通道属性设置           | <ul> <li>"666666 通道 1 属性设置***;"</li> <li>"6666666 通道 2 属性设置***;"</li> <li>"6666666 通道 32 属性设置***;"</li> <li>"6666666 通道 1 属性查询;"</li> <li>"6666666 通道 2 属性查询;"</li> <li></li></ul> | 其中*** 范围从<br>0-6。<br>0:模拟量1启用,<br>模拟量2启用。<br>1:模拟量1启用,<br>模拟量2禁用。<br>2:模拟量1禁用,<br>模拟量2启用。<br>3:模拟量1和模拟<br>量2合并为32位无<br>符号数据。<br>4:模拟量1和模拟<br>量2合并为32位有                             |
|     | 通道属性查询           | <ul> <li>"666666 通道 1 属性设置***;"</li> <li>"6666666 通道 2 属性设置***;"</li> <li>"6666666 通道 32 属性设置***;"</li> <li>"6666666 通道 1 属性查询;"</li> <li>"6666666 通道 2 属性查询;"</li> <li></li></ul> | 其中*** 范围从<br>0-6。<br>0:模拟量1启用,<br>模拟量2启用。<br>1:模拟量1启用,<br>模拟量2禁用。<br>2:模拟量1禁用,<br>模拟量2启用。<br>3:模拟量1和模拟<br>量2合并为32位无<br>符号数据。<br>4:模拟量1和模拟<br>量2合并为32位有                             |
|     | 通道属性查询           | <ul> <li>"666666 通道 1 属性设置***;"</li> <li>"6666666 通道 2 属性设置***;"</li> <li>"6666666 通道 32 属性设置***;"</li> <li>"6666666 通道 1 属性查询;"</li> <li>"6666666 通道 2 属性查询;"</li> <li></li></ul> | 其中*** 范围从<br>0-6。<br>0: 模拟量1启用,<br>模拟量2启用。<br>1: 模拟量1启用,<br>模拟量2禁用。<br>2: 模拟量1禁用,<br>模拟量2启用。<br>3: 模拟量1和模拟<br>量2合并为32位无<br>符号数据。<br>4: 模拟量1和模拟<br>量2合并为32位有<br>符号数据。<br>5: 模拟量1和模拟 |
|     | 通道属性查询           | <ul> <li>"666666 通道 1 属性设置***;"</li> <li>"6666666 通道 2 属性设置***;"</li> <li>"6666666 通道 32 属性设置***;"</li> <li>"6666666 通道 1 属性查询;"</li> <li>"6666666 通道 2 属性查询;"</li> <li></li></ul> | 其中*** 范围从<br>0-6。<br>0: 模拟量1启用,<br>模拟量2启用。<br>1: 模拟量1启用,<br>模拟量2禁用。<br>2: 模拟量1禁用,<br>模拟量2启用。<br>3: 模拟量1种模拟<br>量2合并为32位无<br>符号数据。<br>4: 模拟量1和模拟<br>量2合并为32位有<br>符号数据。<br>5: 模拟量1和模拟 |

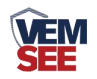

|             |                                   | <b>6</b> :模拟量1为开关     |
|-------------|-----------------------------------|-----------------------|
|             |                                   | 量类型,模拟量2              |
|             |                                   | 无效。                   |
|             |                                   |                       |
|             | 000000 通道 1 多致 巨 间,               | 查询通道的模拟量              |
| 通道会粉本沟      | 000000 地坦 2 参数 巨 间,               | 1、模拟量2的上下             |
| 地坦多奴旦询      |                                   | 限及系数 A、B、回            |
|             | 000000 曲迫 32 参数 直 闻,              | 差值。                   |
|             | "666666 通道1模拟量1上限设置***;"          |                       |
|             | "666666 通道1模拟量1下限设置***;"          |                       |
|             | "666666 通道1模拟量1系数A设置***;"         |                       |
|             | "666666 通道1模拟量1系数B设置***;"         |                       |
|             | "666666 通道1模拟量1回差设置***;"          |                       |
|             |                                   |                       |
|             | "666666 通道1模拟量2上限设置***;"          |                       |
|             | "666666通道1模拟量2下限设置***;"           |                       |
|             | "666666 通道1模拟量2系数A设置***;"         |                       |
|             | "666666 通道1模拟量2系数B设置***;"         |                       |
|             | "666666 通道1模拟量2回差设置***;"          | <b>次</b> 罢 潘 送 1 22 的 |
| 模拟量1上下限设置   |                                   | 反直通道 I~32 的           |
| 模拟量1系数A、B设  |                                   | 上下സ (                 |
| 置           | "666666 通道 32 模拟量 1 上限设置***;"     |                       |
| 模拟量1回差设置    | "666666 通道 32 模拟量 1 下限设置***;"     | 的行点至如循。               |
| 模拟量 2 上下限设置 | "666666 通道 32 模拟量 1 系数 A 设置***;"  |                       |
| 模拟量2系数A、B设  | "666666 通道 32 模拟量 1 系数 B 设置***;"  |                       |
| 置           | "666666 通道 32 模拟量 1 回差设置***;"     |                       |
| 模拟量2回差设置    |                                   |                       |
|             | "666666 通道 32 模拟量 2 上限设置***;"     |                       |
|             | "6666666通道 32 模拟量 2 下限设置***;"     |                       |
|             | "666666 通道 32 模拟量 2 系数 A 设置***;"  |                       |
|             | "6666666 通道 32 模拟量 2 系数 B 设置***;" |                       |
|             | "6666666 通道 32 模拟量 2 回差设置***;"    |                       |
|             |                                   |                       |

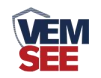

|   | 模拟量1上下限继电  |                               |                      |
|---|------------|-------------------------------|----------------------|
|   | 器关联设置      |                               |                      |
|   | 模拟量2上下限继电  | "6666666通道1模拟量1上限关联***;"      |                      |
|   | 器关联设置      | "6666666通道1模拟量1下限关联***;"      |                      |
|   |            | "6666666通道1模拟量2上限关联***;"      | 设置每个通道的上             |
|   |            | "6666666通道1模拟量2下限关联***;"      | 下限关联的继电              |
|   |            |                               | 器; 其中***代表继          |
|   |            |                               | 电器的编号,范围             |
|   |            |                               | 0~8;0代表不关联           |
|   |            | "666666通道 32 模拟量 1 上限关联***;"  | 任何继电器 1~8 代          |
|   |            | "666666 通道 32 模拟量 1 下限关联***;" | 表关联 1~8 号继电          |
|   |            | "666666 通道 32 模拟量 2 上限关联***;" | 器。                   |
|   |            | "666666 通道 32 模拟量 2 下限关联***;" |                      |
|   |            |                               |                      |
|   |            |                               |                      |
| - |            |                               |                      |
|   |            | "6666666 通道 1 关联查询"           | <b>查询 1-32 通</b> 道的继 |
|   | 继电器关联查询    |                               | 电器关联情况。              |
| - |            | "666666 通道 32 关联查询"           |                      |
|   |            | "6666666通道1模拟量1告警发生短信允许"      |                      |
|   |            | "666666通道1模拟量1告警发生短信禁止"       |                      |
|   |            | "666666通道1模拟量1告警复归短信允许"       |                      |
|   |            | "666666通道1模拟量1告警复归短信禁止"       |                      |
|   |            | "666666通道1模拟量2告警发生短信允许"       |                      |
|   | 模拟量1、模拟量2告 | "666666通道1模拟量2告警发生短信禁止"       |                      |
|   | 警产生允许、禁止短信 | "666666通道1模拟量2告警复归短信允许"       | 允许或禁止告警发             |
|   | 报警:告警复归允许、 | "666666通道1模拟量2告警复归短信禁止"       | 生和告警复归短              |
|   | 禁止短信报警。    |                               | 信。                   |
|   |            | "666666通道32模拟量1告警发生短信允许"      |                      |
|   |            | "666666通道32模拟量1告警发生短信禁止"      |                      |
|   |            | "666666通道32模拟量1告警复归短信允许"      |                      |
|   |            | "666666通道32模拟量1告警复归短信禁止"      |                      |
|   |            | "6666666通道32模拟量2告警发生短信允许"     |                      |
|   |            | "666666通道32模拟量2告警发生短信禁止"      |                      |

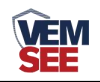

|                    |           | "6666666通道 32 模拟量 2 告警复归短信允许"<br>"6666666 通道 32 模拟量 2 告警复归短信禁止"                                                                                                    |                                                            |
|--------------------|-----------|----------------------------------------------------------------------------------------------------|------------------------------------------------------------|
|                    | 继电器工作模式设置 | "6666666 继电器 1 模式设置远程;"<br>"6666666 继电器 1 模式设置自动;"<br>"6666666 继电器 1 模式设置定时;"<br><br>"6666666 继电器 8 模式设置远程;"<br>"6666666 继电器 8 模式设置自动;"<br>"6666666 继电器 8 模式设置自动;" | 设置继电器 1~8 的<br>工作模式。                                       |
| 继电器参<br>数设置和<br>查询 | 继电器启动间隔设置 | "6666666 继电器 1 启动间隔设置***;"<br><br>"6666666 继电器 8 启动间隔设置***;"                                                                                                    | 设置继电器 1~8 的<br>启动间隔,其中***<br>代表时间范围从<br>1~65536,单位为分<br>钟。 |
|                    | 继电器启动时长设置 | "6666666 继电器 1 启动时长设置***;"<br><br>"6666666 继电器 8 启动时长设置***;"                                                                                                    | 设置继电器 1~8 的<br>启动时长,其中***<br>代表时间范围从<br>1~65536,单位为<br>秒。  |
|                    | 继电器属性查询   | "6666666 继电器 1 属性查询;"<br><br>"6666666 继电器 8 属性查询;"                                                                                                    | 查询继电器 1~8 的<br>所有参数。                                       |
| 清除已存储数据            |           | "6666666 清除己存储数据;"                                                                                                    | 清除记录仪里面已<br>经存储的数据                                         |
|                    | 目标地址设置    | "6666666目标地址设置*****;"                                                                                                    | 设置数据上传的目                                                   |
|                    | 目标地址查询    | "666666 目标地址查询;"                                                                                                    | 标地址                                                        |
|                    | 目标端口设置    | "6666666 目标端口设置*****;"                                                                                                    | 设置数据上传的目                                                   |
| 参数设置               | 目标端口查询    | "6666666 目标端口查询;"                                                                                                    | 标端口                                                        |

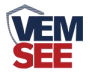

| 和查询               |                 |                                                                                                    |                                                                                                    |
|-------------------|-----------------|----------------------------------------------------------------------------------------------------|----------------------------------------------------------------------------------------------------|
|                   | 修改鉴权码           | "666666 鉴权码设置****;"                                                                                                    | 设置6位"权限"密<br>码<br>若鉴权码设置为<br>123456则以后再发<br>短信,短信内容的<br>前6位数必须为新<br>的鉴权码才可以<br>例如:123456 实时<br>值查询;<br>默认值:666666<br>范围: |
|                   | 修改终端地址          | "666666 终端地址设置****;"                                                                                                    | 设置设备的终端地<br>址                                                                                                    |
|                   | 基站定位功能设置        | "666666 开启基站定位;"<br>"6666666 关闭基站定位;"                                                                                     | 开启或者关闭基站<br>定位功能                                                                                                    |
|                   | 标记坐标功能设置及<br>查询 | "6666666 经纬度坐标设置****,****;"<br>"6666666 经纬度坐标查询;"<br>"6666666 经纬度坐标使能开启;"<br>"6666666 经纬度坐标使能关闭;"<br>"6666666 经纬度坐标使能查询;" | 查询及设置经纬度<br>坐标值,注意:坐<br>标值为百度经纬度<br>坐标,且一旦开启<br>坐标标记功能,则<br>基站定位失效。                                                      |
|                   | 雨量清除及查询         | "6666666 日雨量查询;"<br>"6666666 当前雨量查询;"<br>"6666666 瞬时雨量查询;"<br>"6666666 雨量清除;"<br>"6666666 累计雨量查询;"                        | 查询雨量数据,<br>清除雨量。                                                                                                    |
| 振铃告警<br>开启或关<br>闭 | 开启或关闭振铃告警       | "6666666 振铃告警开启;"<br>"6666666 振铃告警关闭;"                                                                                    | 开启或关闭振铃告<br>警                                                                                                    |

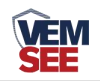

|            | 4G 工作模式设置与查<br>询  | "6666664G 工作模式设置上传;"       | 上传模式: 4G 只用    |
|------------|-------------------|----------------------------|----------------|
|            |                   | <br>  "6666664G 工作模式设置短信;" | 来上传数据到服务       |
|            |                   |                            | 器,无法发送报警       |
| 4G 工作      |                   |                            |                |
|            |                   |                            | 短信模式:可以收       |
|            |                   |                            | 到正常的报警短        |
|            |                   |                            | 信。但数据无法通       |
| <b>快</b> 式 |                   |                            | 过 4G 上传到服务     |
|            |                   | "6666664G工作模式查询;"          | 器;             |
|            |                   |                            | 上传与短信模式:       |
|            |                   |                            | 既可以 4G 上传数     |
|            |                   |                            | 据,又可以短信报       |
|            |                   |                            | <b>警</b> 。     |
|            |                   | "666666 数据存储模式设置关闭;"       | 设置数据在设备中       |
|            |                   | "666666 数据存储模式设置打开;"       | 存储的三种模式:       |
|            |                   | "666666 数据存储模式设置自动;"       | 关闭:设备不存储       |
|            |                   |                            | 任何数据;          |
|            |                   | "666666 数据存储模式查询;"         | 自动: 若设备与软      |
|            |                   |                            | 件平台断开,设备       |
|            | 数据存储模式设置与<br>查询   |                            | 便会自动按数据记       |
|            |                   |                            | 录间隔存储数据,       |
| 数据存储       |                   |                            | 若设备与软件平台       |
| 模式         |                   |                            | 连接上,则设备暂       |
|            |                   |                            | 停数据存储;         |
|            |                   |                            | 开启:无论设备是       |
|            |                   |                            | 否与软件平台连        |
|            |                   |                            | 接,设备均存储数       |
|            |                   |                            | 据;             |
|            |                   |                            | 默认值: 自动        |
|            |                   |                            | 范围:关闭、打开、      |
|            |                   |                            | 自动             |
|            | 数据正常记录间隔设<br>置和查询 | "6666666 数据正常记录间隔设置***;"   | <br>  设置数据在设备中 |
| 数据记录       |                   |                            | 正常记录间隔         |
| 间隔         |                   | <br>  "666666 数据正常记录间隔查询;" | 默认值: 30 分钟     |
|            |                   |                            |                |

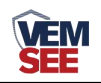

|  |                              |                      |                         | 范围: 1~65000 分 |
|--|------------------------------|----------------------|-------------------------|---------------|
|  |                              |                      |                         | 钟             |
|  |                              |                      | "666666 数据告警记录间隔设置***;" | 设置数据在设备中      |
|  |                              | 教提生数江县问原识            |                         | 告警记录间隔        |
|  | 致 据 古 書 に 求 问 隔 反<br>置 和 查 询 | "666666 数据告警记录间隔查询;" | 默认值:1分钟                 |               |
|  |                              |                      | 范围: 1~65000 分           |               |
|  |                              |                      |                         | 钟             |
|  | 终端重启                         |                      | "666666 终端重启;"          | 设备自动重启        |